# Installing QGIS

Might take about 10-15 minutes to install it

The installation process is not complicated, but it takes some time since the file size is somewhat large.

Based on: 「GIS実習オープン教材」<u>https://gis-oer.github.io/gitbook/book/</u>1

## What is QGIS

- QGIS is a free, open-source Geographic Information System (GIS)
- Can be used in combination with Python and PostgreSQL
- Works on Windows, Mac, Linux, Unix, Android OS
- Will use it for the exercises at Week 7

### Installing QGIS

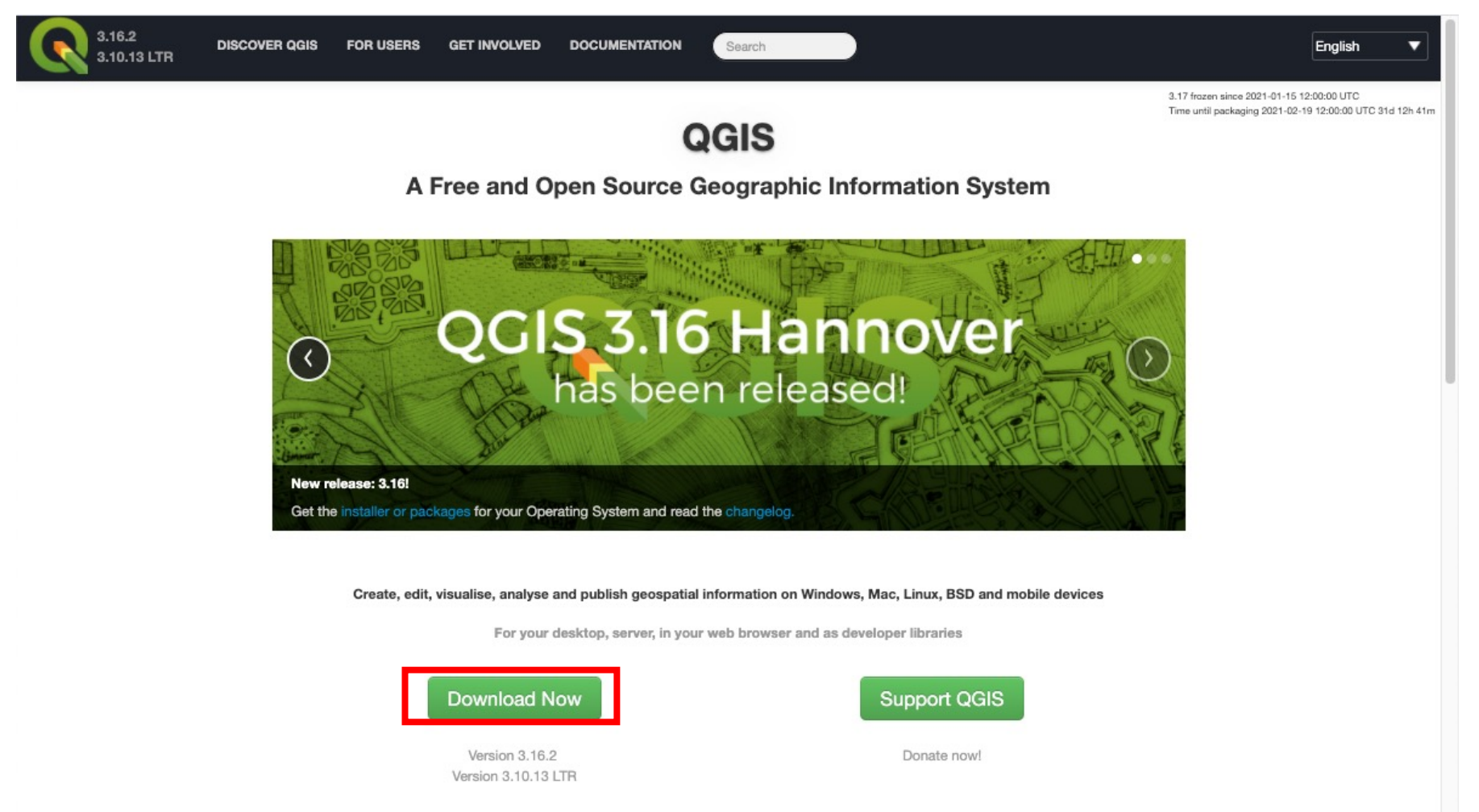

Open the QGIS site (<u>https://qgis.org/</u>) and click on "Download Now"

#### Windows

Select "32 bit "or "64 bit" according to your PC environment, and download a corresponding file.

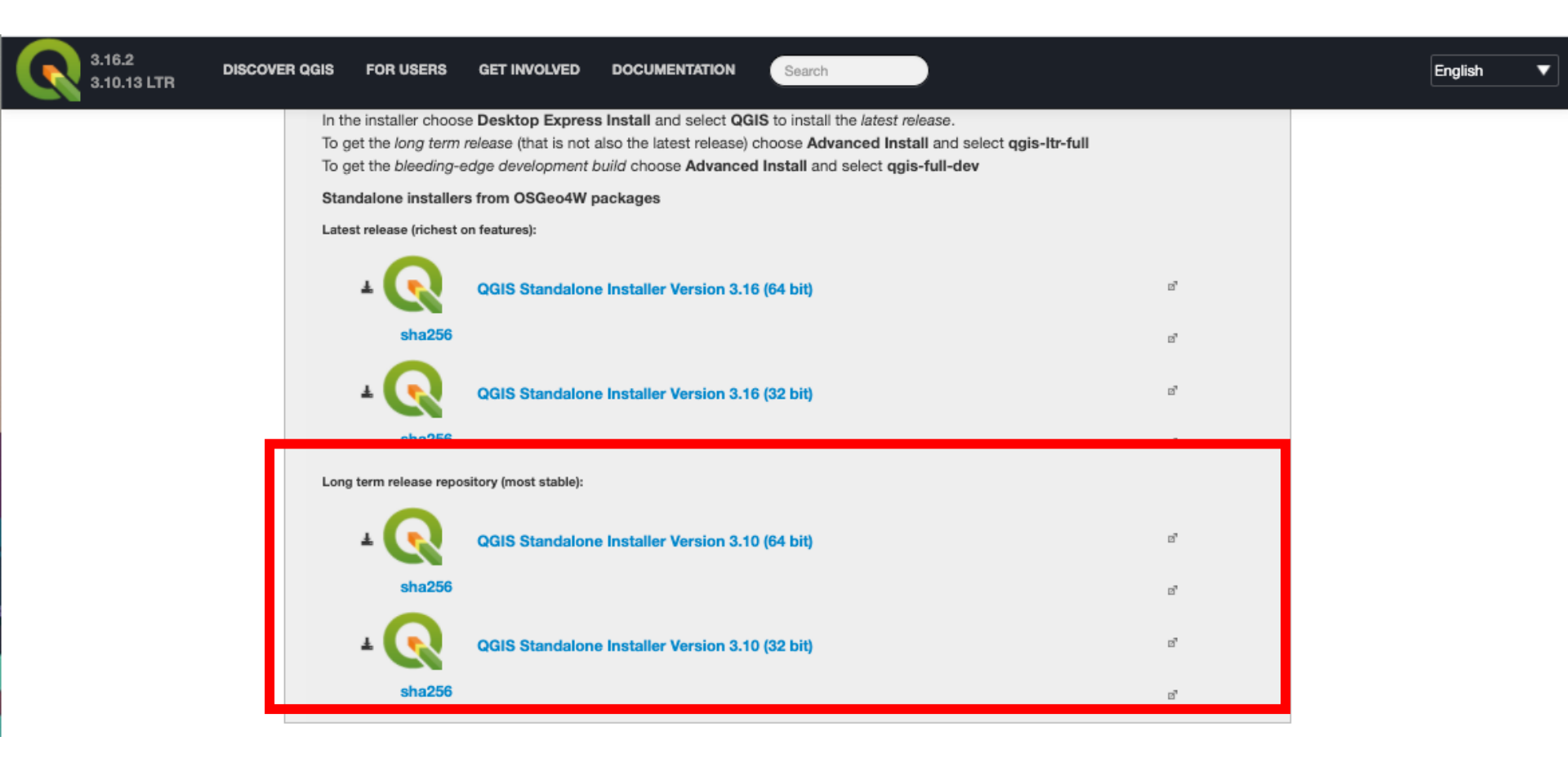

4

#### After downloding the file, open the downloaded .exe file and install QGIS

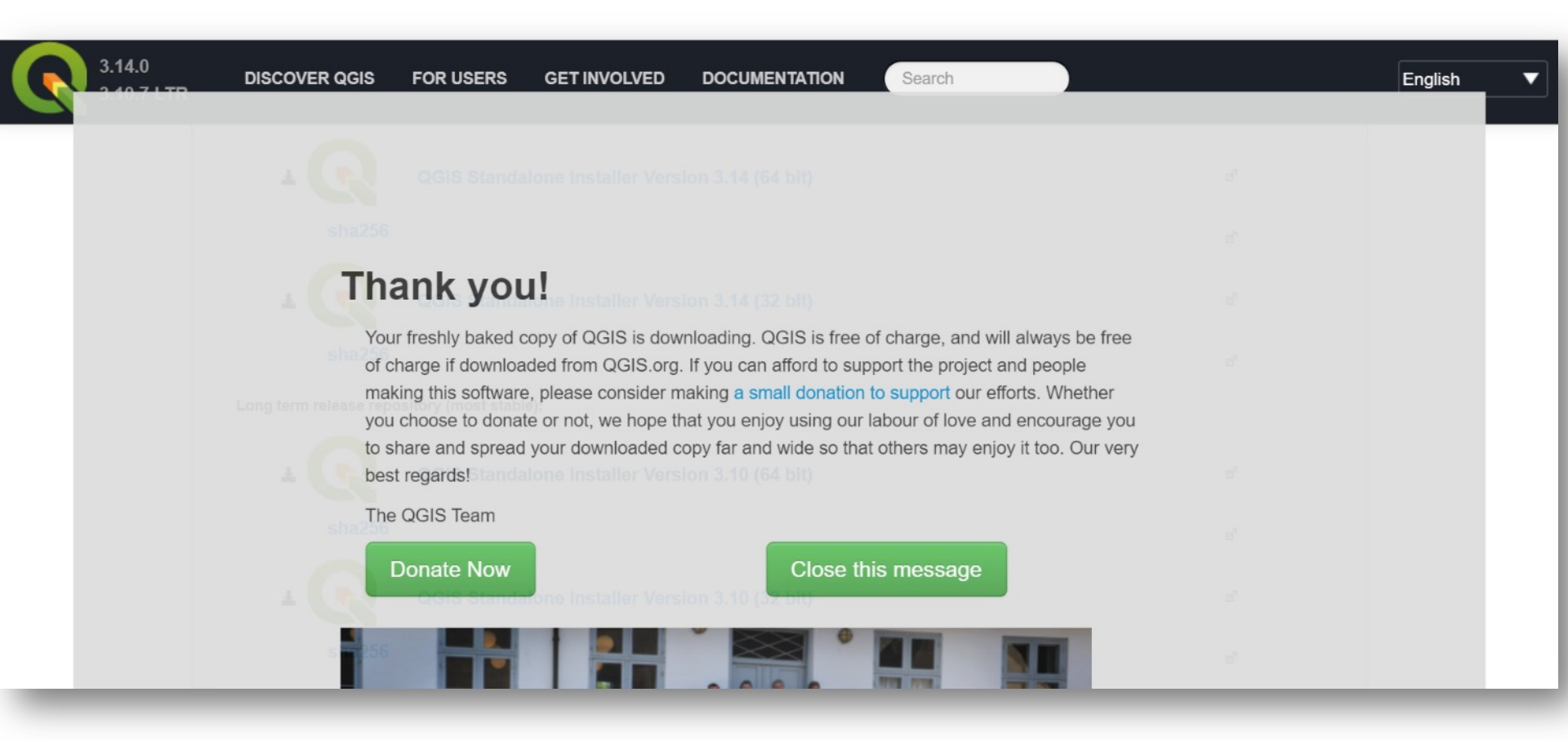

### **Launching QGIS**

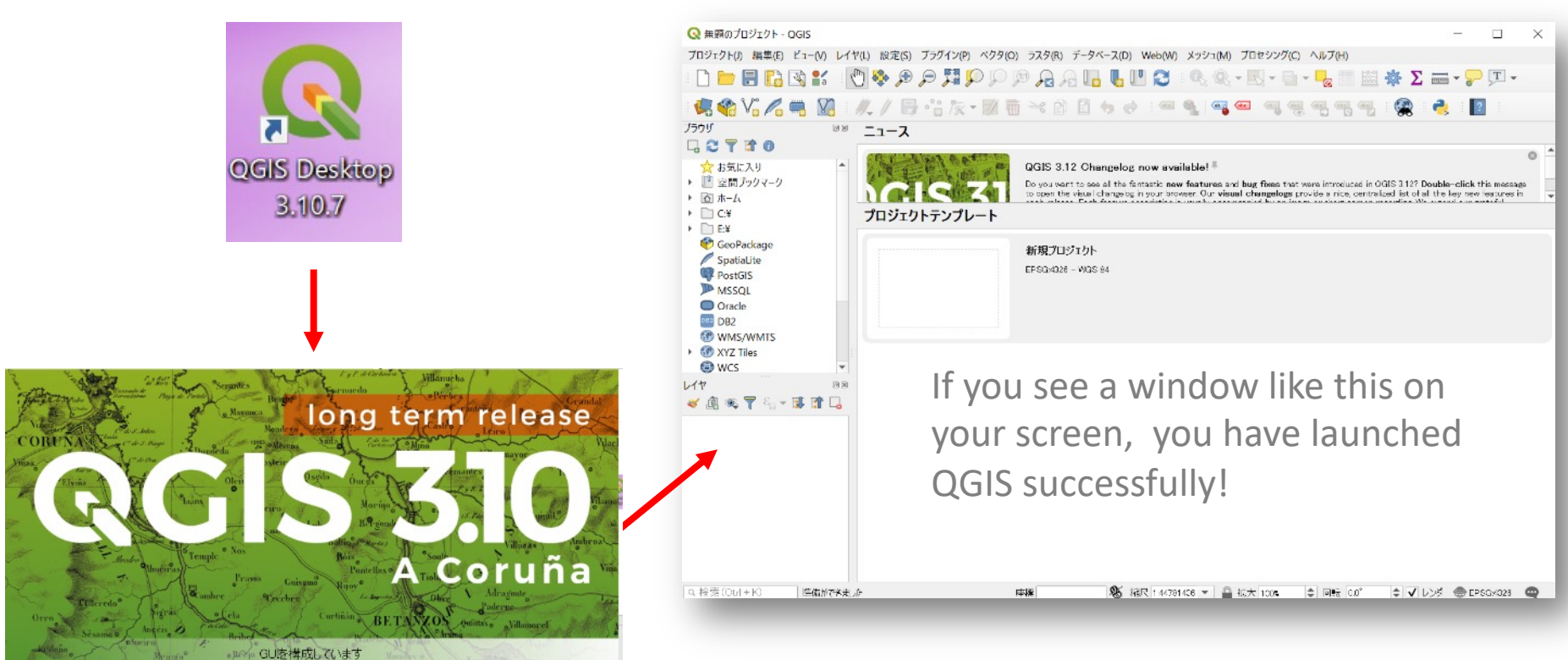

Double click on the QGIS icon on your desktop, and launch QGIS It can take sometime. Please be patient.

3.16.2 3.10.13 LTR

**DISCOVER QGIS** FOR USERS GET INVOLVED DOCUMENTATION

Download for macOS

Latest release (richest on features):

Long term release (most stable):

Alternative build

Search

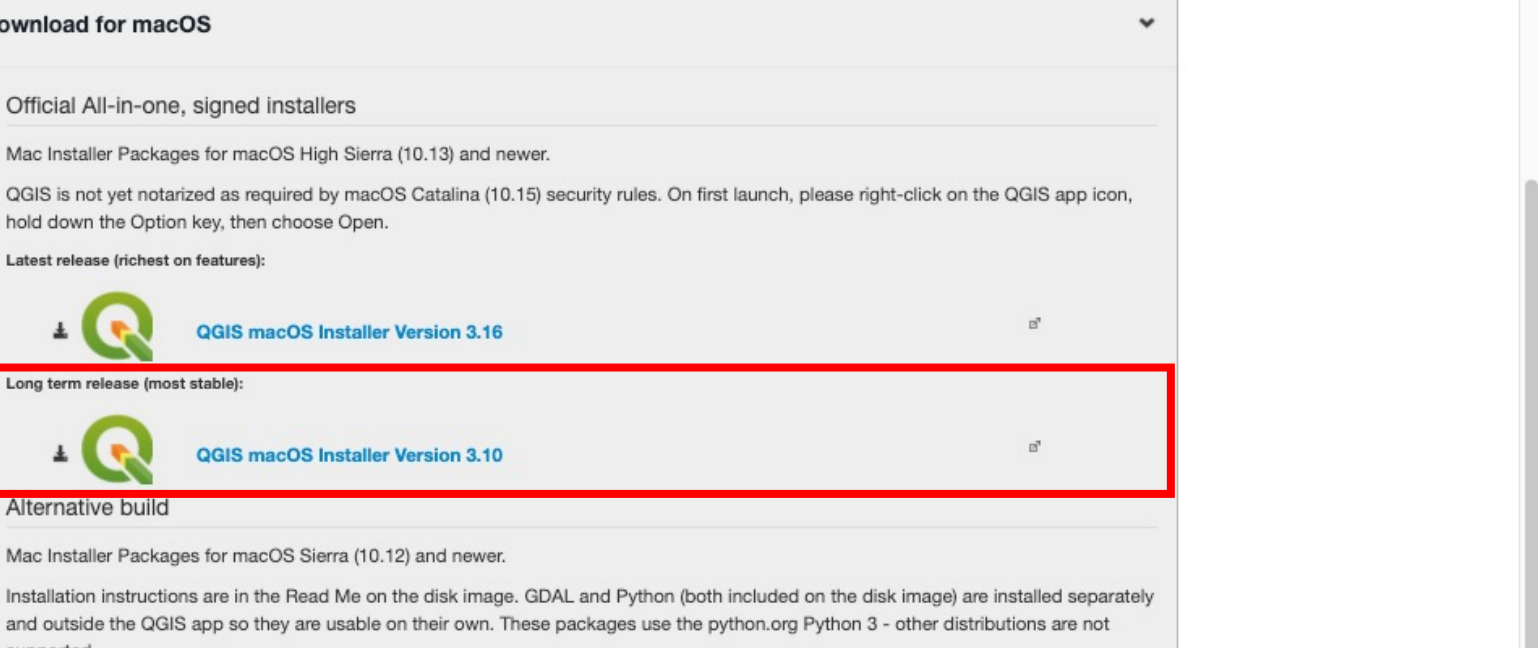

English

7

supported. ď macOS Installers

When the download is completed, double click on the downloaded dmg file. You will see a window like this.

It may take sometime. Please be patient.

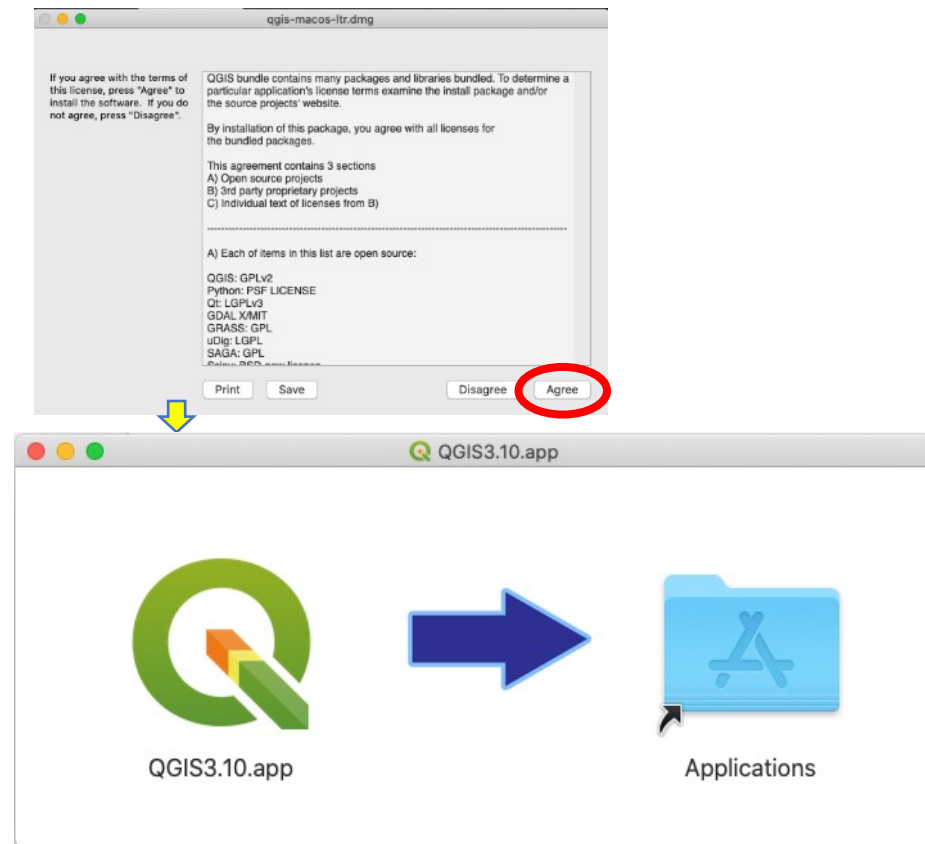

Drag & drop the green Q icon onto the Applications folder icon on the left.

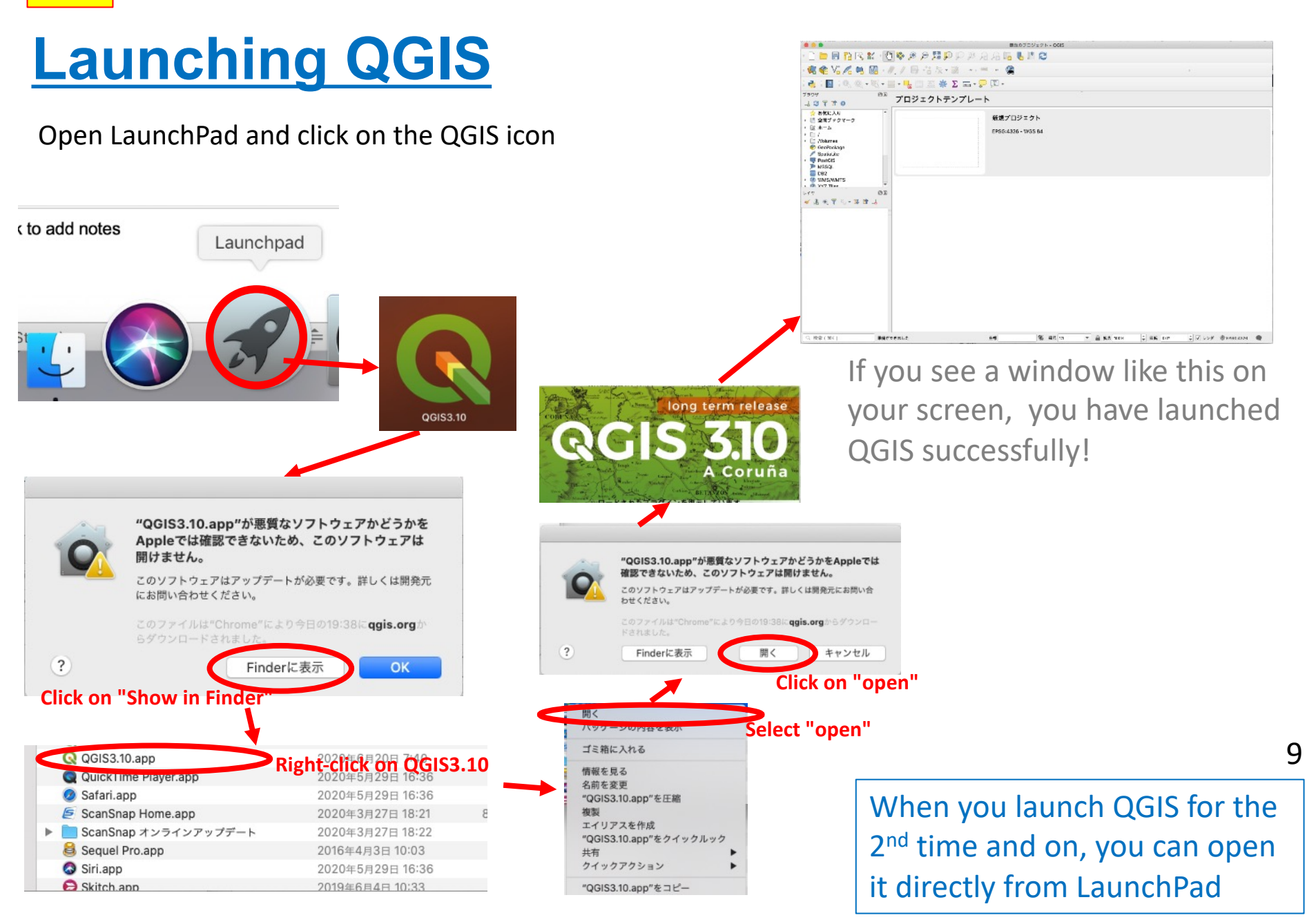